## Έκδοση προσωπικού πιστοποιητικού Χ.509

Τελευταία Ενημέρωση 6/05/2020

## Οδηγίες έκδοσης πιστοποιητικού

1. Για την έκδοση προσωπικού πιστοποιητικού Χ.509 θα πρέπει να ανοίξετε την σελίδα

| i                  | https://cert-manager.com/customer/GRNET/idp/clie | entgeant |
|--------------------|--------------------------------------------------|----------|
|                    |                                                  |          |
| <b>Fin</b><br>Your | university, organization or company              |          |
|                    |                                                  | ٩        |
| Exam               | nples: Science Institute, Lee@uni.edu, UCLA      |          |

2. Στην σελίδα αυτή θα πρέπει να αναζητήσετε το Πανεπιστήμιο Δυτικής Αττικής. Η αναζήτηση πρέπει να γίνει με λατινικούς χαρακτήρες και για το λεκτικό "University of West Attica". Προτείνετε να γράψετε σκέτο το "attica", οπότε και θα σας εμφανιστεί το "University of West Attica".

| attica   |                                        | ୍ |
|----------|----------------------------------------|---|
| Examples | : Science Institute, Lee@uni.edu, UCLA |   |

Στην συνέχεια πατήστε το "University of West Attica" θα μεταφερθείτε στην ιστοσελίδα αυθεντικοποίησης χρηστών του Πανεπιστημίου.

| HAND OF THE REAL PROPERTY OF THE REAL PROPERTY OF T | UNIVERSITY OF WEST ATTICA<br>Central Authentication Service                                                                                                    |                                                                 |
|----------------------------------------------------------------------------------------------------|----------------------------------------------------------------------------------------------------|-----------------------------------------------------------------|
| Sign in<br>Welcome to the<br>Sign in to affilia                                                                                                    | Secure usage       Frequent questions         Central Authentication Service for users!         ted services by giving your credentials only once.         Secure usage of the service         On this page you will find information regarding secure usage of the service.         Worre > | With your account   Username:   teststudent   Password:   Login |

Εφόσον είναι η 1η πρώτη φορά που κάνετε Login στην σελίδα, θα σας ζητήσει να αποδεχτείτε την αποστολή των στοιχείων σας. Επιλέγετε το κουμπί "Confirm".

|                                                        | F WEST ATTICA                         |
|--------------------------------------------------------|---------------------------------------|
| This is the Digital ID Card to be sent to S            | ectigo Certificate Manager:           |
| 🚑 Digital ID Card                                      |                                       |
| Principal Name                                         | teststudent@uniwa.gr                  |
| Entitlement                                            | urn:mace:terena.org:tcs:personal-user |
| Home Organization                                      | uniwa.gr                              |
| E-mail                                                 | teststudent@uniwa.gr                  |
| Display name                                           | ΔΟΚΙΜΑΣΤΙΚΟΣ ΧΡΗΣΤΗΣ                  |
| Note: In order to complete succesfully the attribution | Confirm                               |

Αφού ολοκληρωθεί το Login, θα εμφανιστεί η παρακάτω σελίδα της Sectigo:

## Digital Certificate Enrollment

You have been authorized to enroll for a digital certificate. Please validate that your name and email addresses are correct.

Name

ΔΟΚΙΜΑΣΤΙΚΟΣ ΧΡΗΣΤΗΣ

Email

teststudent@uniwa.gr

Organization PANEPISTIMIO DYTIKIS ATTIKIS

Please select the correct certificate profile and desired private key format. If a private key is generated a password is required to protect the download.

Certificate Profile

- GÉANT Personal Certificate
- O GÉANT IGTF-MICS Personal
- O GÉANT IGTF-MICS-Robot Personal

Private Key

| <ul> <li>Generate RSA</li> <li>Generate ECC</li> </ul> |             |
|--------------------------------------------------------|-------------|
| O Upload CSR Choose file No                            | file chosen |
| P12 Password                                           |             |
| P12 Password Confirmation                              |             |
| SUBMIT                                                 |             |

Στην επιλογή "Certificate Profile" επιλέξτε το "GEANT Personal Certificate" και στην επιλογή "Private Key" το "Generate RSA". Επίσης θα πρέπει καταχωρήσετε (δύο φορές) ένα κωδικό.

Ο κωδικός αυτός χρησιμοποιείται για την προστασία του πιστοποιητικού που θα εκδοθεί και θα πρέπει να τον έχετε διαθέσιμο όταν αργότερα θα θελήσετε να εισάγετε το πιστοποιητικό σας στην εφαρμογής διαχείρισης της

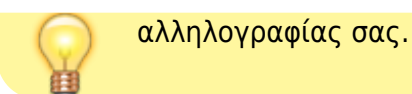

Τέλος πατάτε το κουμπί "Submit"

Στο επόμενο στάδιο θα σας εμφανισεί το End-User License Agreement της Sectigo, το οποίο θα πρέπει να αποδεχθείτε. Πατήστε το κουμπί "AGREE".

| End-User License Agreement                                                                                                    |   |
|----------------------------------------------------------------------------------------------------|---|
| IMPORTANT" PLEASE READ THIS SECTIGO CERTIFICATE SUBSCRIBER<br>AGREEMENT CAREFULLY BEFORE APPLYING FOR, ACCEPTING, OR USING A<br>SECTIGO CERTIFICATE OR BEFORE CLICKING ON ACCEPT. YOU AGREE<br>THAT BY APPLYING FOR, ACCEPTING, OR USING A SECTIGO CERTIFICATE,<br>YOU ACKNOWLEDGE THAT YOU HAVE READ THIS AGREEMENT, THAT YOU<br>UNDERSTAND IT, AND THAT YOU AGREE TO ITS TERMS. IF YOU ARE<br>APPLYING FOR, ACCEPTING, OR USING A SECTIGO CERTIFICATE ON<br>BEHALF OF A COMPANY OR OTHER LEGAL ENTITY, YOU REPRESENT THAT<br>YOU ARE AN AUTHORIZED REPRESENTATIVE OF SUCH ENTITY AND HAVE<br>THE AUTHORITY TO ACCEPT THIS AGREEMENT ON SUCH ENTITY'S BEHALF.<br>IF YOU DO NOT HAVE SUCH AUTHORITY OR IF YOU DO NOT ACCEPT THIS<br>AGREEMENT, DO NOT APPLY FOR, ACCEPT, OR USE A SECTIGO<br>CERTIFICATE AND DO NOT CLICK ACCEPT SECTIGO CERTIFICATE<br>SUBSCRIBED ACREEMENT THIS Section Contificate Subscriber Ascesses (this | • |
| DISAGREE AGREE                                                                                                    |   |

Στην συνέχεια αφού ολοκληρωθεί η διαδικασία, θα εμφανιστεί η επιλογή να κατεβάσετε(download) το πιστοποιητικό στον υπολογιστή σας (το είδος τους παραθύρου που θα εμφανιστεί εξαρτάται από τον browser που χρησιμοποιείται).

| 2024/06/01 04:32         | 5/5 EK                                                                                                    | οσση προσωπικού πιστοποιητικού Χ.509 (2η μέθοδος |
|--------------------------|----------------------------------------------------------------------------------------------------|--------------------------------------------------|
|                          | Download "certs.p12"?                                                                                     |                                                  |
| Digital (                | File Name: certs.p12<br>File Size: 0 bytes<br>Host: https<br>Always Save Files to Default Download Locati | on                                               |
| Your certifica computer. | Save Save As Open Car                                                                                     | aded to the                                      |
|                          | ×                                                                                                    |                                                  |

Πλέον το προσωπικό σας πιστοποιητικό βρίσκεται ως αρχείο στον υπολογιστή σας.

Το επόμενο βήμα είναι η εγκατάσταση του πιστοποιητικού σε κάποιον mail client: Εγκατάσταση πιστοποιητικού Χ.509 σε εφαρμογές διαχείρισης αλληλογραφίας

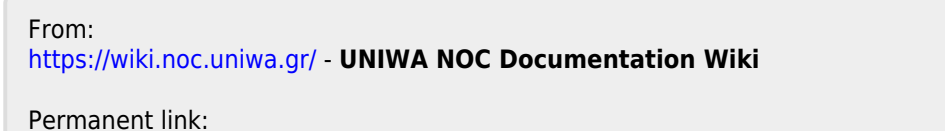

https://wiki.noc.uniwa.gr/doku.php?id=createcert\_certificates\_service&rev=1588745645

Last update: 2020/05/06 09:14

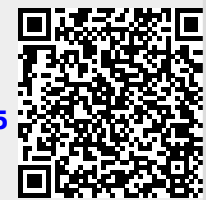